### PANDUAN APLIKASI

#### PENERIMAAN SMKN 1 DOMPU

- Pastikan vika telah menyiapkan Software XAMPP, kalau belum ada silahkan di download di internet.
- 2. Lakukan Penginstalan hanya cukup mengklik next-next saja sampai instalasi selesai.
- 3. Setelah instalasi berhasil, buka xampp-control yang ada pada folder XAMPP.
- 4. Pada menu xampp-control aktifkan Apache dan Mysql.
- 5. Apabila telah diaktifkan maka server telah terhubung.

|                          | XAMP                     | P Control Pa                         | anel              |            | Shell      |
|--------------------------|--------------------------|--------------------------------------|-------------------|------------|------------|
| (Apache Friends Edition) |                          |                                      |                   |            | Setup      |
| Modules                  |                          |                                      |                   |            | Port-Check |
| Svc                      | Apache                   | Running                              | Stop              | Admin      | Explore    |
| Svc 🗸                    | MySql                    | Running                              | Stop              | Admin      | SCM        |
| Svc                      | FileZilla                |                                      | Start             | Admin      | Refresh    |
| Svc                      | Mercury                  |                                      | Start             | Admin      | Help       |
| Svc                      | Tomcat                   |                                      | Start             | Admin      | Exit       |
| AMPP Co                  | ontrol Pan<br>or Windows | el Version<br>Version 1<br>2600 Plat | 2.5.8 (20<br>.7.3 | N09-07-28) | Exit       |

Gambar Pengatur koneksi server.

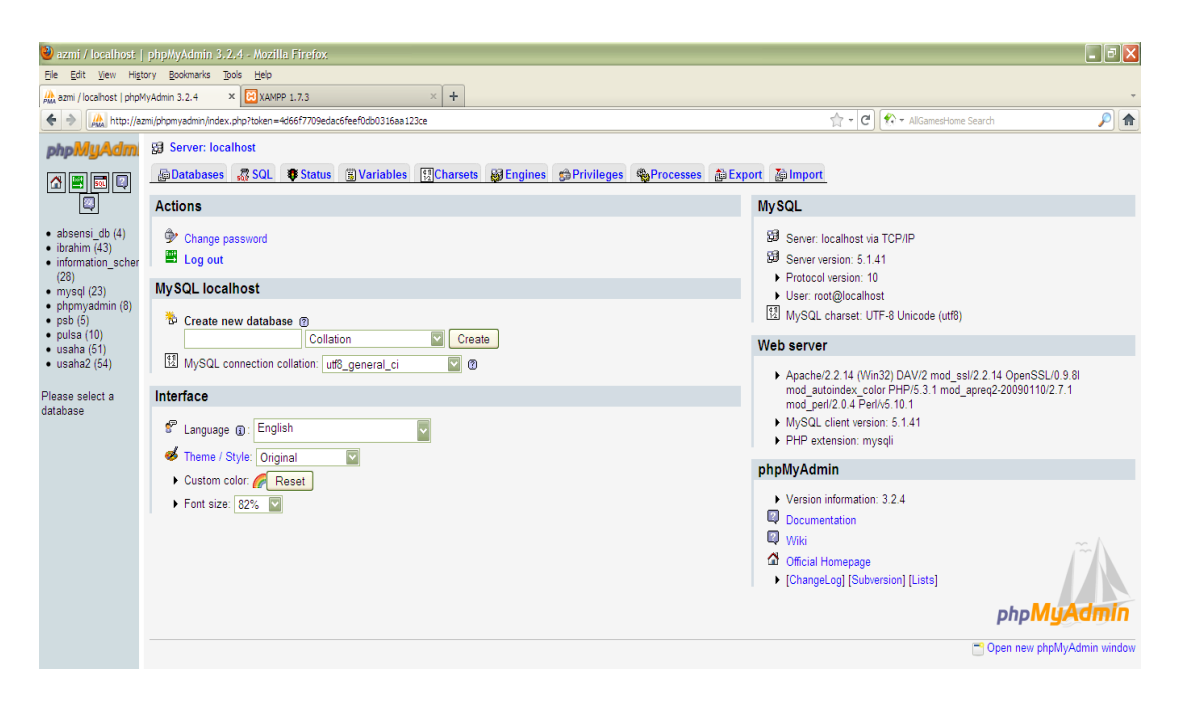

Gambar Tampilan halaman phpmyadmin

- yang harus dilakukan disini adalah import SQL filenya. Fungsinya utk menciptakan databasenya.
- Setelah itu Import file Basisdata yang bernama "psb" pada phpmyadmin

| 🥹 azmi / localhost   php                                                                                       | NyAdmin 3.2.4 - Nozilla Firefox.                                                                                                    | FX     |  |  |  |
|----------------------------------------------------------------------------------------------------|----------------------------------------------------------------------------------------------------|--------|--|--|--|
| Ele Edit View Higtory                                                                                          | Bookmarks Tools Help                                                                                                    |        |  |  |  |
| 🌺 azmi / localhost   phpMyAdm                                                                                  | in 3.2.4 × 🗋 BURSA TENAGA KERJA × 🕂                                                                                                    |        |  |  |  |
| 🔶 🔶 🎎 http://azmi/php                                                                                          | omyadmirjindex.php?target=main.php&token=6e337a9a1667a7edf80aafc4afc55fe2&phpMyAdmin=sca7re8gugdt6hobr8l5mx65r9st57a 👚 🕑 🚺 - Google                                                                                                    | 2 🏫    |  |  |  |
| phpMyAdmin                                                                                                    | gg Server: localhost<br>⊜Databases @ SQL ♥ Status இ Variables IIICharsets @ Englines @ Privileges @ Processes @ Export<br>File to import<br>File to import<br>Liver (0.10)                                                                              |        |  |  |  |
| <ul> <li>bursa (5)</li> <li>ibrahim (43)</li> <li>information_schema (28)</li> </ul>                           | Location of the text the Browse_ (Max. 128 Mdb)<br>Character set of the file (u=0-3)<br>Imported file compression will be automatically detected from: None, gzip, bzp2, zp                                                                             |        |  |  |  |
| <ul> <li>mysql (23)</li> <li>phpmyadmin (8)</li> <li>psb (5)</li> <li>pulsa (10)</li> <li>usaha (9)</li> </ul> | Partial import P Allow the interruption of an import in case the script detects it is close to the PHP timeout limit. This might be good way to import large files, however it can break transactions. Number of records (queries) to skip from start 0 |        |  |  |  |
| Please select a database                                                                                       | Format d Imported file<br>Options<br>SOLOptions<br>SOL compatibility modeO<br>O not use AUTO_INCREMENT for zero values<br>O                                                                                                    |        |  |  |  |
|                                                                                                    |                                                                                                    | Go     |  |  |  |
|                                                                                                    | 🗂 Open new phpMyAdmin 1                                                                                                    | window |  |  |  |

- Pindahkan Folder psbsmkn1dompu (folder yang telah di rancang) ke htdocs

| 🚯 I 🕑 🚯 🖛 I                | htdocs                       |                     | - 🗆 🗙            |  |  |
|----------------------------|------------------------------|---------------------|------------------|--|--|
| File Home Share \          | /iew                         |                     | ~ <b>?</b>       |  |  |
| 🛞 🌛 🔻 🕇 퉬 « Manche         | ester (C:) → xampp → htdocs  | ✓ ♂ Search htdocs   | Q,               |  |  |
| 🔰 PerfLogs \land           | Name                         | Date modified       | Гуре             |  |  |
| Program Files              | 퉬 aplikasi                   | 8/13/2015 1:26 AM   | -ile folder      |  |  |
| Program Files (x86)        | 📔 Aplikasi Persediaan Barang | 8/22/2015 11:40 AM  | -<br>ile folder  |  |  |
| Users                      | 🔰 bursa                      | 8/22/2015 12:30 PM  | -ile folder      |  |  |
| 🖻 🌆 Windows                | 🐌 forbidden                  | 7/6/2015 7:20 AM    | -<br>ile folder  |  |  |
| 🖉 🌆 xampp                  | 📔 portal                     | 8/22/2015 11:34 AM  | -<br>ile folder  |  |  |
| anonymous                  | sbsmkn1dompu                 | 8/22/2015 2:26 PM F | -<br>ile folder  |  |  |
| 🛛 🎍 apache                 | nestricted                   | 7/6/2015 7:20 AM F  | -<br>ile folder  |  |  |
| 🎍 cgi-bin                  | Sdata Skripsi                | 7/28/2015 4:49 PM   | -ile folder      |  |  |
| 🎍 contrib                  | Toko                         | 8/22/2015 2:34 PM   | -<br>ile folder  |  |  |
| htdocs                     | transpor                     | 8/22/2015 11:41 AM  | -<br>ile folder  |  |  |
| install                    | Web                          | 7/6/2015 7:20 AM    | -<br>ile folder  |  |  |
| Icenses                    | Web master                   | 7/6/2015 7:23 AM    | -<br>ile folder  |  |  |
| 🛛 📗 mysql                  | Web1                         | 7/30/2015 9:40 AM   | -<br>ile folder  |  |  |
| D 📗 nsi                    | Website                      | 7/12/2015 7:18 AM   | -ile folder      |  |  |
| 🛛 📗 perl                   | Website duplit               | 7/28/2015 4:35 PM   | -<br>ile folder  |  |  |
| D 📕 php                    | apache_pb                    | 12/21/2007 9:00 AM  | GIF File         |  |  |
| 🛛 📗 phpMyAdmin             | apache_pb                    | 12/21/2007 9:00 AM  | NG image         |  |  |
| 🛛 📕 security               | apache pb2                   | 12/21/2007 9:00 AM  | GIF File         |  |  |
| 🎍 sendmail                 | napache pb2                  | 12/21/2007 9:00 AM  | NG image         |  |  |
| 🛛 📗 src                    | apache_pb2_ani               | 12/21/2007 9:00 AM  | GIF File         |  |  |
| 퉬 tmp                      | E favicon                    | 2/7/2009 6:47 PM    | con              |  |  |
| 🎍 webdav                   | index                        | 12/21/2007 9:01 AM  | Firefox HTML Doc |  |  |
| 🖻 💼 The Etihad (D:)        | 🚽 index                      | 1/20/2009 2:49 PM   | PHP File         |  |  |
| The Cityzens (E:)          | M Thumbs                     | 12/16/2010 4:02 PM  | Data Base File   |  |  |
| BD-ROM Drive (F:) DLC      |                              |                     |                  |  |  |
| 🛛 🚔 CD Drive (H:)          |                              |                     |                  |  |  |
| •                          | /                            |                     |                  |  |  |
| 2 Network 2                |                              |                     |                  |  |  |
| 24 items   i item selected |                              |                     |                  |  |  |

pada XAMPP folder.

### Gambar folder htdocs

- Ketika sudah di masukan data ke dalam htdocs maka dan data basis data sudah di import maka langkah selanjutnya adalah menjalanka aplikasi di browser Chrome dan Firefox.
- Ketikan URL ini pada browser : http://localhost/psbsmkn1dompu/

## <u>Halaman Admin</u>

# 1. Login

|          | Login Administrator                   |  |
|----------|---------------------------------------|--|
| Sil      | ahkan Masukkan Username dan Password! |  |
| Usemame  | Username                              |  |
| Password | Password                              |  |
|          | Masuk Batal                           |  |
|          |                                       |  |
|          | Copyright © 2015<br>PSB SMKN 1 DOMPU  |  |
|          |                                       |  |
|          |                                       |  |
|          |                                       |  |

- Halaman ini adalah halaman admin dimana untuk mengedit semua aktifitas yang berjalan di halaman umum.
- User Name : ADMIN
- Password : ADMIN